## Steps to Review a Policy Draft

## 1. Login and access the reviewer screen.

- a. Login to the <u>ComplianceBridge.User Portal</u> using your myBama username and password.
- b. From the User Portal, choose "**Reviewer**" from the drop-down menu.

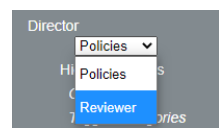

## 2. Review the policy draft.

| Faculty and Staff Employment Policies - 1 docs |     |                 |   |             |
|------------------------------------------------|-----|-----------------|---|-------------|
| Student Employment Policy *                    | 1.1 | Wed Sep 1, 2021 | 0 | Review/Edit |

- a. Click the policy's title to view the most recent draft.
- b. If this is a revision of an existing policy, click the "**compare to previous**" link in the top, left corner of the screen to view a version with changes tracked.
- c. Click the Policy Tracking Form link at the bottom of the policy to review additional information about the draft.
- d. Close the tab(s) to return to the original list.

## 3. Edit and/or leave comments.

a. To view comments from previous reviewers, click the green plus sign (+).

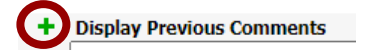

b. To make edits to the draft, click Edit Document.

| Advice/Approv | al for document <i>Student Employment Policy</i> |
|---------------|--------------------------------------------------|
| Edit Document |                                                  |

I. Scroll to the Policy Body section and click "Editor."

| Policy Body | Ê | Previous | Source Files | Import      | Editor                      |  |
|-------------|---|----------|--------------|-------------|-----------------------------|--|
|             |   |          |              | Last Update | d: Jul 12, 2021<br>10:23 am |  |

- II. Make edits as desired, then click "Save." Save Clear Return
- III. Click "Return" to go back to the policy overview screen
- IV. Click "Return" to go back to the reviewer comments screen. Click Ok to confirm that the policy body section has been temporarily locked for editing.
- c. Enter your comments and click "Submit."
- d. Click "Ok" to confirm your acknowledgement.

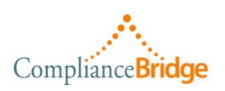

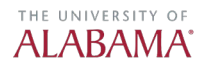